## Anleitung für den Wechsel auf die neue MediFox ambulant Version

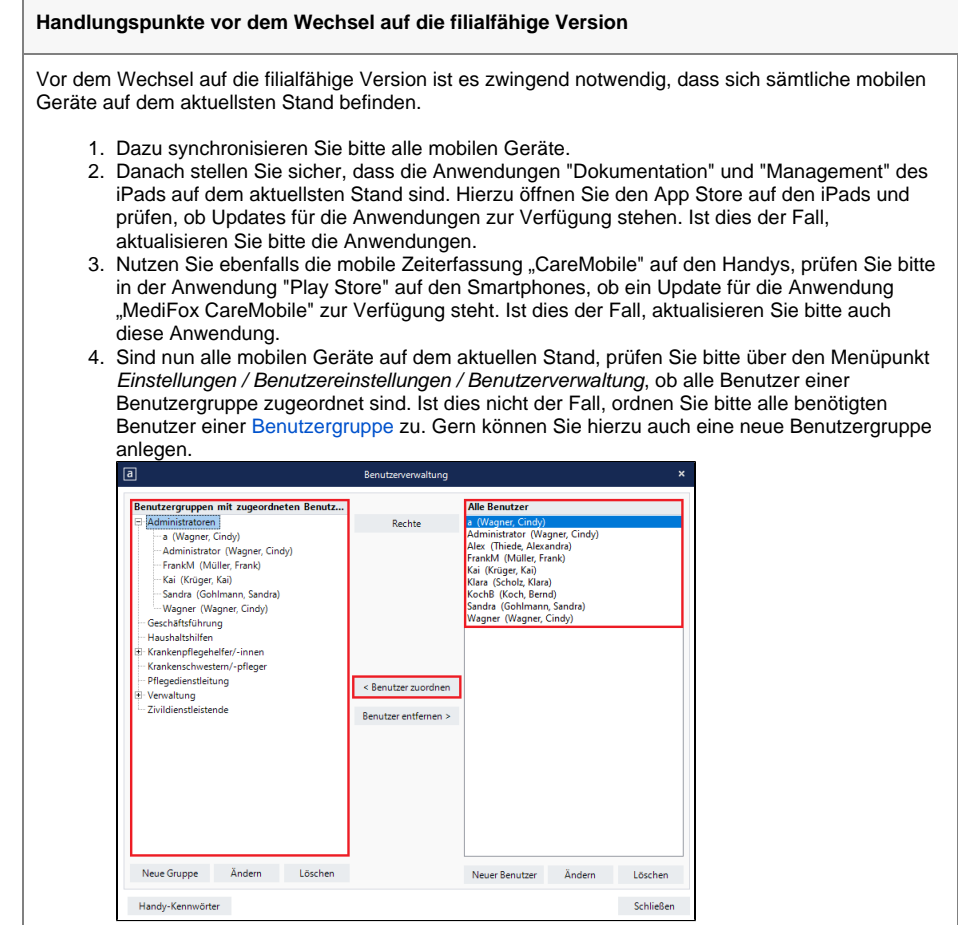

Zuweisung von Benutzerkonten zu Benutzergruppen

⁄≞∖

5. Sind diese Vorbereitungsschritte abgeschlossen, kann das Update installiert werden.

Informationen zur Arbeitsweise nach dem Wechsel auf die filialfähige Version

Sobald das Update abgeschlossen ist, stehen Ihnen nach der Anmeldung einige neue oder geänderte Einstellungen und Funktionen zur Verfügung.

Einige Einstellungen wurden in andere Programmbereiche verschoben oder umbenannt.

Video - Wechsel auf die filialfähige Version

## Checkliste

- Checkliste für den Wechsel auf die filialfähige Version
- CareMobile und Doku-CarePad synchronisieren.
- CareMobile und CarePad aktualisieren.
- Benutzerverwaltung pr
  üfen: Mitarbeiter ohne Gruppenzuordnung m
  üssen einer Gruppe zugewiesen werden, ggf. muss diese neu erstellt werden.
- Update installieren.
- Weitere Update-Informationen

 Die Filterung der Klienten im Programmbereich Stammdaten / Klienten erfolgt nun in der filialfähigen Version im oberen rechten Bereich der Programmmaske. Klicken Sie hierzu auf das Filter-Symbol und nehmen hier die gewünschte Filterung, zum Beispiel nach einem Pflegeteam vor.

| leitraum              |       |                   |                | Organisationseinheiten                 |                   |   |
|-----------------------|-------|-------------------|----------------|----------------------------------------|-------------------|---|
| Aufnahme ar Von       | Bis   | Filialzuordnungen | Vermittelt von | Aufnahme am:                           | 01.01.2023 ~      |   |
| 01.01.2023 01.01.2023 | Offen | MediFox GmbH Lt   |                | Betreuungszeitraum von:                | 01.01.2023 V bis: | ~ |
|                       |       |                   |                | Aufnahmegrund:                         |                   | ~ |
|                       |       |                   |                | Grund für das Ende der Betreu          | ung:              | ~ |
|                       |       |                   |                | Vermittelt von                         |                   | / |
|                       |       |                   |                | Organisation                           |                   |   |
|                       |       |                   |                | A O HomeCare Ambulante                 | Krankenpflege     | ^ |
|                       |       |                   |                | 🔺 🕑 HomeCare Ambular                   | te Krankenpflege  |   |
|                       |       |                   |                | <ul> <li>Ørganisationseinhe</li> </ul> | iten              |   |
|                       |       |                   |                | 🗌 Haus Erika (B                        | (TW1)             |   |
|                       |       |                   |                | Haus Monika                            | (BTW2)            |   |
|                       |       |                   |                | <ul> <li>Wohngemeinschaft</li> </ul>   | en                |   |
|                       |       |                   |                | WG INT 1                               |                   |   |
|                       |       |                   |                | WG INT 2                               |                   |   |
|                       |       |                   |                | <ul> <li>Bezirke</li> </ul>            |                   |   |
|                       |       |                   |                | Nord (NORD)                            |                   |   |
|                       |       |                   |                | <ul> <li>Ost (OST)</li> </ul>          |                   |   |
|                       |       |                   |                | <ul> <li>Süd (SÜD)</li> </ul>          |                   |   |
|                       |       |                   |                | West (WEST)                            |                   |   |
|                       |       |                   |                | <ul> <li>Pflegeteams</li> </ul>        |                   |   |
|                       |       |                   |                | ambulante P                            | flege (Pflege)    | ~ |

Filtern von Klienten in den Stammdaten

2. Klienten können nun mehreren Filialeinheiten zugeordnet werden. Die Einstellung hierfür befindet sich in der Registerkarte "Detaildaten". Durch einen Klick auf den Schriftzug "Betreuungszeiträume des Klienten", kann im neuen Dialog die Zugehörigkeit zu den Organisationseinheiten, Bezirken, Pflegeteams oder Wohngemeinschaften festgelegt werden

| Datel Stammdat | en Dokumentation Pflege           | storung Tagespflege | Vervalsing At     | rechnung Per | onaleinsetzpler | rung Zeiterfassi | ng Statuck | Corecoling Erectellu | ngen 2       |            |            |            |     |   |    |
|----------------|-----------------------------------|---------------------|-------------------|--------------|-----------------|------------------|------------|----------------------|--------------|------------|------------|------------|-----|---|----|
| Wedevorlage    | C Neu · Organizat                 | ionaeinheit         |                   |              |                 |                  |            |                      |              |            |            |            | @ + | • | 8  |
| kanndatan (    | Organiser Besirk<br>J Tr Pfogetae | reinschaft<br>m     | indente Krenkersp | lege         |                 |                  |            |                      |              |            |            |            |     |   |    |
| Klenten        | A Dracinat                        | Algemein            | Abrechnung        | Vervalsing   | Dienstplan      | Tagespflege      | Tourenplan | Zeiterfassung        | Pfegeplanung | Stammdater | E-Learning |            |     |   |    |
| Q2             | Heus E                            | Name 1:             | HomeCare          |              |                 |                  |            | Telefon 1:           |              |            |            |            |     |   |    |
| Konskipersonen | Hess                              | Name 2:             | Ambularee Kranke  | rpfege       |                 |                  |            | Telefon 2:           |              |            |            |            |     |   |    |
| 0              | <ul> <li>Wohrgers</li> </ul>      | Absizung            |                   |              |                 |                  |            | Mobibalefor:         |              |            |            |            |     |   |    |
| have           | W0 ML.                            | Syste               | Junier state 1    |              |                 |                  |            | Telefax              |              |            |            |            |     |   |    |
| 0              | A Depice                          | PLZ OVE             | 31137             | Hidesheim    |                 |                  |            | C-Mail:              |              |            |            |            |     |   |    |
| Xeamerber      | Nor#C                             | Bundesland:         | Nederascheen      |              |                 |                  | ~          | fate:                |              |            |            | · Enderner |     |   |    |
| 8              | On (05<br>508/15                  | Absender für Bri    | ieffenzoer.       |              |                 |                  |            |                      |              |            |            |            |     |   |    |
| Marbeber       | West (                            | Bankverbindur       | ng 1              |              |                 |                  |            |                      |              |            |            |            |     |   | 2  |
| Ο.             | # Plegeteans                      | Bark 1:             |                   |              |                 |                  |            |                      |              |            |            |            |     |   |    |
| interespertan  | ambula                            | IBAN:               |                   |              |                 |                  |            |                      |              |            |            |            |     |   |    |
| 0              | Heased                            | BC:                 |                   |              |                 |                  |            |                      |              |            |            |            |     |   |    |
|                | Targan                            | 8.2                 |                   |              |                 |                  |            | Spreo Nr.:           |              |            |            |            |     |   |    |
| Norwalates     | Essen                             | Begünssgaw          |                   |              |                 |                  |            |                      |              |            |            |            |     |   |    |
| lokumentation  | # MediFoxGmb                      | Pi@u-Konto:         |                   |              |                 |                  |            |                      |              |            |            |            |     |   | 11 |
| Physpianung    | Organizati                        | Lessdvillars        | Residentschut     |              |                 |                  |            |                      |              |            |            |            |     |   | Ε. |
| Tapeoptiege    | Wohrgers                          |                     |                   |              |                 |                  |            |                      |              |            |            |            |     |   |    |
| revelung       | Menteers                          | Sankverbindur       | rg 2              |              |                 |                  |            |                      |              |            |            |            |     |   |    |
| kreburg        | A MedforGeb.                      | Bark 2:             |                   |              |                 |                  |            |                      |              |            |            |            |     |   |    |
| Pers-Ereetpi   | Organisat                         | IBAN:               |                   |              |                 |                  |            |                      |              |            |            |            |     |   |    |
| Deterfering    | Wohrgers_                         | BC:                 |                   |              |                 |                  |            |                      |              |            |            |            |     |   |    |
| AND R.         | Bezitke                           | 8.2                 |                   |              |                 |                  |            | Soreo-Nr.:           |              |            |            |            |     |   |    |
| Consuming      | Plegeteans                        | Begürangtwo         |                   |              |                 |                  |            |                      |              |            |            |            |     |   | Ŷ  |

Aufruf der Betreuungszeiträume in den Stammdaten der Klienten

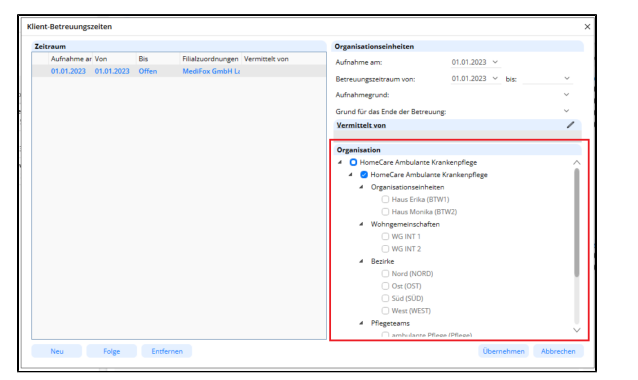

Zuordnung von Organisationseinheiten, Bezirken, Pflegeteams oder Wohngemeinschaften

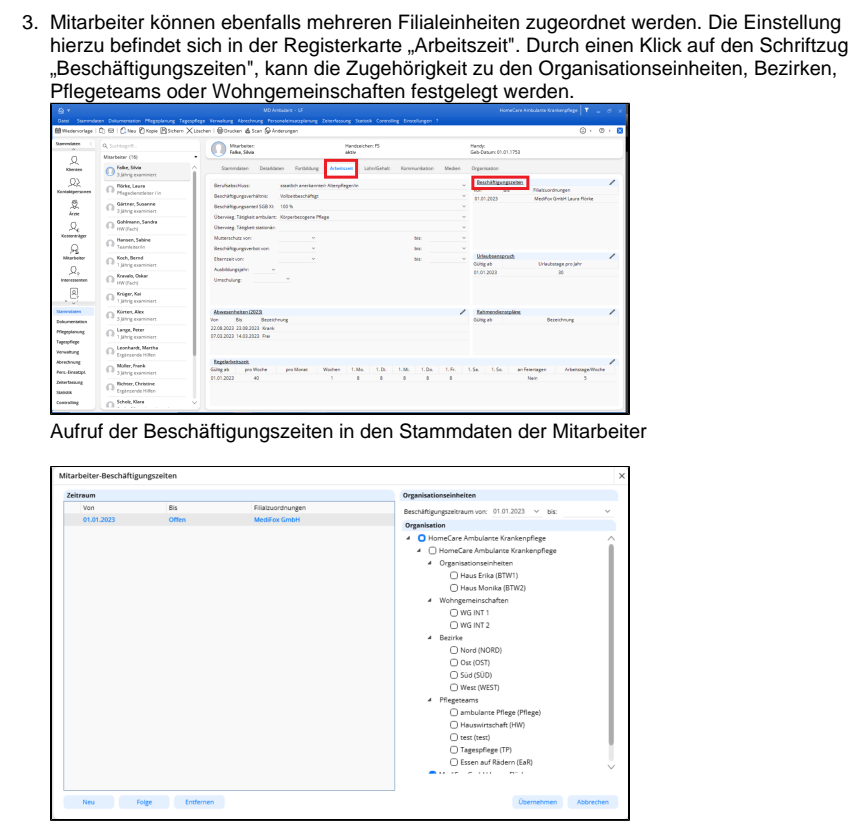

Zuordnung von Organisationseinheiten, Bezirken, Pflegeteams oder Wohngemeinschaften

4. Im Menüpunkt *Verwaltung / Verordnungen u. Aufträge* wird nun bei neuen Aufträgen oder Verordnungen eine Auswahl der Organisationseinheit ermöglicht, für den Fall, dass der Klient mehreren Organisationseinheiten zugeordnet wurde. Ist nur eine Organisationseinheit ausgewählt, wählt MediFox für Sie automatisch die Organisationseinheit aus. Die Auswahl erfolgt gemäß der angegebenen Organisationseinheit im Betreuungszeitraum des Klienten.

| Wedervorlage                      | Sichern   @Drucken Sp Anderungen                                                                                                    |                                                                                                    |                                                         | U, 0,                                     |
|-----------------------------------|----------------------------------------------------------------------------------------------------|----------------------------------------------------------------------------------------------------|---------------------------------------------------------|-------------------------------------------|
| torreduten C                      | Auftrag für Kurt Ahlers                                                                                                    |                                                                                                    |                                                         | Rearkeitangastand, Ohno Rearbeitangastand |
|                                   | Being-Mr.:<br>Grundlage: 130 SSE311- PMagkresssterungsfeisungen – – –<br>Digenstassinserkelter, Brack Schalg (1971) – –<br>Vern 11:13:200<br>Anstichte Verenen,<br>Andregssterum – Ok 10:2023 – – | Pi, Zugensteine Kantenröger<br>Ablag Exelchung<br>ADK ADK Pfegebase<br>PEINAT ANery Kun<br>Berechnung der Insetstonskasten | Arselin C Arselin 6<br>100<br>100<br>Hozufigen Enternen |                                           |
| Q<br>Kacawarikger<br>Milaribeiter | ATE v                                                                                                    |                                                                                                    |                                                         |                                           |
| ,Ω,                               | Vereinberte Lebtungen Genehmigte I                                                                                                    | ebturgen                                                                                                    |                                                         |                                           |
| Interessention                    | Verfägbare Leistangen () Megegrad beachten                                                                                                    | Vereinbarte Leistungen                                                                                                    |                                                         |                                           |
| ۵                                 | Ablag. & Bezeichnung                                                                                                    | Ablag, Bezeichnung Tgl.                                                                                                    | Wel. Md. Yon Sta                                        |                                           |
| 19                                | LR01 brithesich                                                                                                    |                                                                                                    |                                                         |                                           |
| and a local data as               | DRD1a Holgebesuch bei wesenstüchen Anderum                                                                                                    |                                                                                                    |                                                         |                                           |
|                                   | LKU2 Keine Morgen-Adendooreds I                                                                                                    |                                                                                                    |                                                         |                                           |
| alumentation a                    | 1974 Pater Manager - Auffahlung II                                                                                                    |                                                                                                    |                                                         |                                           |
| Second                            | 1878 Confin Manager Multicologies I                                                                                                    |                                                                                                    |                                                         |                                           |
| genofege                          | 1806 Orde Margan Albertailers II haraufug                                                                                                    |                                                                                                    |                                                         |                                           |
|                                   | 1807 Double Manager, Although and B                                                                                                    |                                                                                                    |                                                         |                                           |
|                                   | 1808a Speciale Lagerung bei Immobilitie                                                                                                    |                                                                                                    |                                                         |                                           |
| rectourg                          | UK09 Hilfe bei der Nahrungsaufrahme Haus                                                                                                    |                                                                                                    |                                                         |                                           |
| ins-Einestept                     | UK10 Hilfe bei der Nahrungsaufrahme sonst                                                                                                    |                                                                                                    |                                                         |                                           |
| eiter Tasaung                     | UK11 Sondenemätrung (PEG)                                                                                                    |                                                                                                    |                                                         |                                           |
|                                   |                                                                                                    |                                                                                                    |                                                         |                                           |

Auswahl der Organisationseinheit im Auftrag, wenn der Klienten mehreren Organisationseinheiten zugewiesen wurde

| Datel Stemmdar                                                                                                    | en Dokumentation Megaplerung Tagaspflege Verwal                                                                                                    | tung Abrechnung Personaleinaatsplanung Zeiterfassung So                                                                                                    | stask Controlling Einstellungen 7     |                                               |
|----------------------------------------------------------------------------------------------------|----------------------------------------------------------------------------------------------------|----------------------------------------------------------------------------------------------------|---------------------------------------|-----------------------------------------------|
| H Wedervorlage                                                                                                    | 🖻 Sichem   🛞 Drucken 🖗 Anderungen                                                                                                    |                                                                                                    |                                       | ()· · · [3                                    |
| Starvedates C                                                                                                    | Auftrag für Kurt Ahlers                                                                                                    |                                                                                                    |                                       | Rearboitsespatiansi. Ohne Reacheitsespatiansi |
| Q<br>Kleves<br>Q2<br>Konskipersone                                                                                      | Beleg Mr.:<br>Grundage: 8.26.566.90 - Pfegeverscherungsleistunge<br>Organisationeerheit: Haus Ents (87W1)<br>Wei 0.155.202 - Bei 31.16.2023 -<br>Christiel Verontung                                                                                                    | Ablag         Exectioning           Ablag         Exectioning           Ablag         Exectioning           Ablag         Exectioning           Ablag         Exectioning           Ablag         Exectioning           Ablag         Exectioning           Ablag         Exectioning           Ablag         Exectioning           Ablag         Exectioning           Ablag         Exectioning           Ablag         Exectioning           Ablag         Exectioning           Ablag         Exectioning | Arcellin C Arcellin % +<br>100<br>100 |                                               |
| Actes                                                                                                    | Aufwegsdeture 04.10.2023 ~                                                                                                    | Derechnung der Investisonskasten 🔾                                                                                                    | Hiroufigen Entlemen                   |                                               |
| , Qe<br>Kooreriger                                                                                                    | Arts<br>Folgenuling as Beleg Nr.                                                                                                    | *                                                                                                    |                                       |                                               |
| A<br>Marbeller                                                                                                    |                                                                                                    |                                                                                                    |                                       |                                               |
| Ω,                                                                                                    | Vereinkerte Leistungen Gen                                                                                                    | ehrigte Lessungen                                                                                                    |                                       |                                               |
| Interestention.                                                                                                    | Verfügbare Leistangen 🔲 Pflegzgrad beachten                                                                                                    | Vereinbarte Leistungen                                                                                                    |                                       |                                               |
| 2,                                                                                                    | Ablag & Beselchrung                                                                                                    | Ableg Bezeichnung Tgi. W                                                                                                    | 6. Md. Von Bis                        |                                               |
|                                                                                                    | LKD1a Folgebezuch bei wesentlichen Änderun                                                                                                    |                                                                                                    |                                       |                                               |
| Stammdates                                                                                                    | UKD1a Folgebeauch bei webentlichen Änderun<br>UKD2 Keine Morgen-IAbendtoliette I                                                                                                    |                                                                                                    |                                       |                                               |
| Stanventiation                                                                                                    | UKD1a Folgebezuch bei vesentlichen Änderun<br>UKD2 Kleine Morgen-Abendtoliette I<br>UKD3 Kleine Morgen-Abendtoliette II                                                                                                    |                                                                                                    |                                       |                                               |
| Sammions<br>Dokumentation<br>Phagoplanung<br>Tageuphage                                                                 | LKD1a Folgabesuch bei vesentlichen Änderun<br>LKD2 Keine Morgen-Maandobeze I<br>LKD3 Keine Morgen-Maandobeze II<br>LKD4 Reine Morgen-Maandobeze II<br>LKD5 Große Morgen-Maandobeze I<br>LKD5 Große Morgen-Maandobeze I                                                                                                    |                                                                                                    |                                       |                                               |
| Stownstones<br>Dokumentation<br>Phageplanung<br>Tagespflage<br>Verwalkung                                               | LID1a Folgebruch bei vesentichen Änderun<br>LID2 Neine Morgen-Nbencholess I<br>LID3 Neine Morgen-Nbencholess II<br>LID4 Reine Morgen-Nbencholess II<br>LID5 Onde Morgen-Nbencholess II<br>LID6 Große Morgen-Nbencholess I<br>LID6 Große Morgen-Nbencholese I<br>LID6 Große Morgen-Nbencholese I                                                                                                    | headigers,                                                                                                    |                                       |                                               |
| Sommones<br>Dokumentation<br>Phopoplanung<br>Tapesphage<br>Venualiung<br>Abrechnung                                     | UDIa Folgebasch bei vesentichen Ardenun<br>USI2 Keine Morgen-Moentoleen I<br>USI2 Keine Morgen-Moentoleen I<br>USI2 Reine Morgen-Moentoleen I<br>USI2 Griefe Margen-Moentoleen I<br>USI2 Griefe Margen-Moentoleen I<br>USI2 Griefe Margen-Moentoleen I<br>USI2 Specifie Lagenrug bei trivotation<br>III Bild Arden Arbeiter Schmeinigen I<br>USI2 Specifie Lagenrug bei trivotation<br>III Bild Arden Arbeiter Schmeinigen I<br>III Bild Arbeiter Schmeinigen I<br>III Bild Arb                                                                                                    | hnuligers.<br>.cuthrun                                                                                                    |                                       |                                               |
| Summittees<br>Dokumentation<br>Physiplanung<br>Tagespringe<br>Verwaltung<br>Abrethnung<br>Pers-Direstpl                 | U010         Folgheauch bei weisentrichen Ardeuru           U20         Keiner Morgen-Nahndheimen           U30         Keiner Morgen-Nahndheimen II           U30         Keiner Morgen-Nahndheimen II           U30         Keiner Morgen-Nahndheimen II           U30         Große Morgen-Nahndheimen II           U30         Große Morgen-Nahndheimen II           U30         Große Morgen-Nahndheimen III           U30         Große Morgen-Nahndheimen III           U30         Große Morgen-Nahndheimen III           U30         Große Morgen-Nahndheimen III           U30         Große Morgen-Nahndheimen III           U30         Große Morgen-Nahndheimen III           U304         Große Morgen-Nahndheimen III           U305         Große Lagerung IIIs invitation Nahngen-Nahndheimen III           U306         Große Lagerung IIIs invitation Nahngen-Nahndheimen Nahn           U305         Morgen-Nahndheimen Nahn                                                                                                    | headigues.<br>Castlenae                                                                                                    |                                       |                                               |
| Summations<br>Dokumentation<br>Physiolawung<br>Tagespringe<br>Verwaltung<br>Abrethnung<br>Pers-Directipi<br>DokerSesung | UCID Folgheach to inserticitum Adorum<br>UCID River Morgen-Ubendholen I<br>UCID River Morgen-Ubendholen I<br>UCID River Morgen-Ubendholen II<br>UCID Gold Morgen-Ubendholen II<br>UCID Gold Morgen-Ubendholen II<br>UCID Gold Morgen-Ubendholen I<br>UCID Gold Morgen-Ubendholen I<br>UCID Gold Morgen-Ubendholen I<br>UCID Gold Morgen-Ubendholen I<br>UCID Gold Morgen-Ubendholen I<br>UCID States I States I<br>UCID III I III I<br>UCID III I<br>UCID III I<br>UCID III I<br>UCID III I<br>UCID III I<br>UCID III I<br>UCID III I<br>UCID III I<br>UCID III I<br>UCID III I<br>UCID III I<br>UCID III I<br>UCID III I<br>UCID III I<br>UCID I<br>UCID I<br>UCID I<br>U | herdiges,<br>cedeno.                                                                                                    |                                       |                                               |
| Sammoten<br>Dokumentation<br>Pringoplanung<br>Tagespringe<br>Verwaltung<br>Abrechnung<br>Pers-Erosettpi<br>Dokertag     | UDIs         Sightanch bin userschlich in Adoms         I           USI Signer Machedolers II         I                                                                                                    | tendigers .<br>contenne                                                                                                    |                                       |                                               |

Auswahl der Organisationseinheit im Auftrag, wenn der Klienten nur einer Organisationseinheit zugewiesen wurde

- 5. Die Funktion "Folgeverordnungsautomatik" oder "Auftrags-/LNW-Automatik" im Menüpunkt "Verwaltung" weist nun nur noch die Klienten aus, auf die die Filterung in der Kopfzeile des Programms zutrifft. Falls also alle Klienten für die genannten Funktionen berücksichtigt werden sollen, denken Sie bitte zuvor daran, sämtliche Filter zu deaktivieren.
- Im Programmpfad Personaleinsatzplanung / Dienstplanung f
  ür Monat wurde die Ansicht nun ebenfalls ver
  ändert. Die Ansicht, sowie die Sortierung des Dienstplans kann im unteren linken Bereich umgestellt werden.

Im unteren rechten Bereich kann der Planungskontext umgestellt werden. Ist ein Mitarbeiter mehreren Pflegeteams zugeordnet und der Dienstplan wird ebenfalls durch die Kopfzeile für mehrere Pflegeteams angezeigt, stellen Sie vor Einplanung der Dienste sicher, dass der Planungskontext korrekt eingestellt wurde. Nur so kann die Zugehörigkeit des Dienstes zum Pflegeteam festgelegt werden.

| secervorage   E                                                                      | forcere.                                                          | 0.0    | victa | 0          | tiveo        | 40.1 | 0 | oper      | e0   | R9.3 | Lange . | inkon | 01 | 200 | i JCGA | 0000 | 0.02 | 00071 | HCA |      |      |    |      | 5.4    | 1114 | que   | 19   | Anos  | runger |  |  |  |  | _ | . v | 0 |    |
|--------------------------------------------------------------------------------------|-------------------------------------------------------------------|--------|-------|------------|--------------|------|---|-----------|------|------|---------|-------|----|-----|--------|------|------|-------|-----|------|------|----|------|--------|------|-------|------|-------|--------|--|--|--|--|---|-----|---|----|
| Dienstplan                                                                           | Chook                                                             | er 202 | 1     |            |              |      |   |           |      |      |         |       |    |     |        |      |      |       |     |      |      |    |      |        |      |       |      |       |        |  |  |  |  |   |     |   |    |
|                                                                                      |                                                                   | 1 2    | 3     | 41         | 6            |      | 8 | 2         | 10 1 | 1.1  | 13      | 14    | 15 | 16  | 17 1   | 5 19 | 20   | 21.3  | 2.2 | 5 2  | 4 25 | 26 | 27   | 28     | 89   | 10 3  |      |       |        |  |  |  |  |   |     |   |    |
| Aberbeiter                                                                           | 501                                                               | 50 M   | re.   | W 10       | • h          |      |   | Ve.       | OI N | A 0  |         |       |    | No. | 0.1    | 0.0  | -    |       | 0   | lo D | M    | Do | Pr.  |        | 50   | 60 D  |      | est   |        |  |  |  |  |   |     |   |    |
| abor, Silvia                                                                         | 158300                                                            |        | 4     | <u>n 1</u> | 1.0          |      |   | n         | 11.1 | 3.8  | i n     | 1     |    | n   | 1.0    | 5 10 | 21   |       |     | 3.8  | 1.91 | n, | n    | L.I.I. |      | n (*  | Υ.   |       |        |  |  |  |  |   |     |   |    |
| paring examinent                                                                     | 00000                                                             |        |       |            |              |      |   |           |      |      |         |       |    |     |        |      |      |       |     |      |      |    |      |        |      |       |      | 00.80 |        |  |  |  |  |   |     |   |    |
| 0 SS3, pro Woone                                                                     | 158.00                                                            |        |       |            |              |      |   |           |      |      |         |       |    | -   |        |      | -    |       | н,  |      |      |    |      |        | н.   |       | -    | 14.00 |        |  |  |  |  |   |     |   |    |
| Conce, Laura                                                                         | 158.00                                                            |        |       |            |              |      |   | <b>A1</b> |      |      |         |       |    | 100 |        | 1.00 | -    | •     |     |      |      |    | - 85 |        | 1    | 61 (N | ۰.   |       |        |  |  |  |  |   |     |   |    |
| And an address of the                                                                |                                                                   |        |       |            |              |      |   |           |      |      |         |       |    |     |        |      |      |       |     |      |      |    |      |        |      |       |      |       |        |  |  |  |  |   |     |   |    |
| 20 Soll pro Woldse                                                                   | 168.00                                                            |        |       |            |              |      |   |           |      |      |         |       |    |     |        |      |      |       |     |      |      |    |      |        |      |       |      | 66.21 |        |  |  |  |  |   |     |   |    |
|                                                                                      |                                                                   |        |       |            |              |      |   |           |      |      |         |       |    |     |        |      |      |       |     |      |      |    |      |        |      |       |      |       |        |  |  |  |  |   |     |   |    |
|                                                                                      |                                                                   |        |       |            |              |      |   |           |      |      |         |       |    |     |        |      |      |       |     |      |      |    |      |        |      |       |      |       |        |  |  |  |  |   |     |   |    |
| Verplante Denste                                                                     | Densy                                                             | r-spe  |       | olue       | maele        | 4    |   |           |      |      |         |       |    |     |        |      |      |       |     |      |      |    |      |        |      |       |      |       |        |  |  |  |  |   |     |   |    |
| Veplana Denza                                                                        | Densy<br>30-11:00                                                 | p      | • / * | olb+       | usebe        | 4    |   |           |      |      |         |       |    |     |        |      |      |       |     |      |      |    |      |        |      |       | 1 21 |       |        |  |  |  |  |   |     |   | ~  |
| Veplans Denze<br>Frinders 1 83<br>Ø Frinders 1 83                                    | Densy<br>30-11:00<br>30-12:00                                     | y uppe |       | 010+       | usele<br>1 1 | *    |   |           |      |      |         |       |    |     |        |      |      |       |     |      |      |    |      |        |      |       | 1 21 |       |        |  |  |  |  |   |     |   | Ŷ  |
| Veplans Dense<br>Frinderst 1 87<br>Gründerst 1 88<br>Gründerst 1 88                  | Deneg<br>00-11:00<br>00-12:00<br>00-12:00                         | 9.604  | • • • | olbe<br>1  | usele<br>1   | •    |   |           |      |      |         |       |    |     |        |      |      |       |     |      |      |    |      |        |      |       | 1 21 |       |        |  |  |  |  |   |     |   | ^* |
| Veplans Dense<br>Frahelens 1 II<br>Frahelens 2 M<br>Frahelens 4 II<br>Frahelens 4 II | Dereg<br>00-11:00<br>00-12:00<br>00-12:00<br>00-12:00<br>00-14:00 | 1      |       | olbe<br>1  | nate be      |      |   |           |      |      |         |       |    |     |        |      |      |       |     |      |      |    |      |        |      |       | 1 21 |       |        |  |  |  |  |   |     |   | ^* |

Anpassung der Ansicht und des Planungskontexts für den Dienstplan

7. Im Tourenplan ist nun standardmäßig eine Filteroption aktiviert. Touren können über das Filter-Symbol nach Filialen, Organisationseinheiten, Pflegeteams oder Bezirken gefiltert werden. Bitte beachten Sie, dass die Reihenfolge von Touren nicht in der Einstellung "kein Filter" verändert werden kann. Um die Reihenfolge zu ändern, wählen Sie bitte den Filter .Nur Filiale".

|          |                 |             |             |               |            |                |               |                |  |  |  |  |  | kennings T      |  |
|----------|-----------------|-------------|-------------|---------------|------------|----------------|---------------|----------------|--|--|--|--|--|-----------------|--|
| lanese l | Andrews Million | o Napoleory | Separate in | insing Arming | - Arendana | inerg Searchea | ry been Creed | ng Engelagen 1 |  |  |  |  |  | <u>A</u> .      |  |
| -        | deres 0         |             |             |               |            |                |               |                |  |  |  |  |  |                 |  |
|          |                 | and in      |             | 01176         |            |                |               |                |  |  |  |  |  | <br>CL INSTAL S |  |
|          | rahdan          | 00-01       |             |               |            |                |               |                |  |  |  |  |  |                 |  |
| t-genera |                 |             |             |               |            |                |               |                |  |  |  |  |  |                 |  |
| ÷        | 7.04            |             |             |               |            |                |               |                |  |  |  |  |  |                 |  |
| 100      | - 100           | - 500       |             |               |            |                |               |                |  |  |  |  |  |                 |  |
|          | an with 25      | GRE COR 1   |             |               |            |                |               |                |  |  |  |  |  |                 |  |
|          | same in         |             |             |               |            |                |               |                |  |  |  |  |  |                 |  |
|          | 64 B            | 6.4         |             |               |            |                |               |                |  |  |  |  |  |                 |  |
|          | Rainvel,        |             |             |               |            |                |               |                |  |  |  |  |  |                 |  |
|          | Station,        |             |             |               |            |                |               |                |  |  |  |  |  |                 |  |
|          |                 |             |             |               |            |                |               |                |  |  |  |  |  |                 |  |
|          |                 |             |             |               |            |                |               |                |  |  |  |  |  |                 |  |
|          |                 |             |             |               |            |                |               |                |  |  |  |  |  |                 |  |
|          |                 |             |             |               |            |                |               |                |  |  |  |  |  |                 |  |
|          |                 |             |             |               |            |                |               |                |  |  |  |  |  |                 |  |
|          |                 |             |             |               |            |                |               |                |  |  |  |  |  |                 |  |
|          |                 |             |             |               |            |                |               |                |  |  |  |  |  |                 |  |
| - 16     |                 |             |             |               |            |                |               |                |  |  |  |  |  |                 |  |
|          |                 |             |             |               |            |                |               |                |  |  |  |  |  |                 |  |
|          |                 |             |             |               |            |                |               |                |  |  |  |  |  |                 |  |
|          |                 |             |             |               |            |                |               |                |  |  |  |  |  |                 |  |
| - 4      |                 |             |             |               |            |                |               |                |  |  |  |  |  |                 |  |
| 14       |                 |             |             |               |            |                |               |                |  |  |  |  |  |                 |  |
|          |                 |             |             |               |            |                |               |                |  |  |  |  |  |                 |  |
|          |                 |             |             |               |            |                |               |                |  |  |  |  |  |                 |  |
| - 16     |                 |             |             |               |            |                |               |                |  |  |  |  |  |                 |  |
|          |                 |             |             |               |            |                |               |                |  |  |  |  |  |                 |  |
|          |                 |             |             |               |            |                |               |                |  |  |  |  |  |                 |  |
|          |                 |             |             |               |            |                |               |                |  |  |  |  |  |                 |  |
| 18       |                 |             |             |               |            |                |               |                |  |  |  |  |  |                 |  |

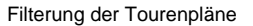

## A Bei Nutzung von Versionen < 10.34.2 und 11.4.2

Falls Sie sich dazu entschlossen haben die Tourenpläne nach den neuen Filtermöglichkeiten zu erstellen, so beachten Sie bitte, dass für eine korrekte Zuordnung der Mitarbeiter zum Tourenplan, der Dienstplan mit den jeweiligen Filtereinstellungen ebenfalls neu geschrieben werden muss. Verwenden Sie hierzu den in Punkt 6 beschriebenen Planungskontext.

Werden die Dienste nicht in den korrekten Filtereinstellungen neu geschrieben, so kann keine korrekte Zuweisung zwischen Tour und Mitarbeiter erfolgen.

Beachten Sie bitte ebenfalls, dass Touren neu erstellt werden müssen, wenn Sie mit Filtern wie z. B. Pflegeteams arbeiten möchten. Die bestehenden Touren werden nach dem Update unter der Einstellung "Kein Filter" bzw. "nur Filiale" angezeigt.

| Pliege                                                                                                    | loums                                                                                                    | BOL                                                                                                    |                                      |                                                                                                    | gennenn                                                                                                    | oomantor                                                                                                    | the second second second                                                                                                    |                                                                                                    |               |     |
|----------------------------------------------------------------------------------------------------|----------------------------------------------------------------------------------------------------|----------------------------------------------------------------------------------------------------|--------------------------------------|----------------------------------------------------------------------------------------------------|----------------------------------------------------------------------------------------------------|----------------------------------------------------------------------------------------------------|----------------------------------------------------------------------------------------------------|----------------------------------------------------------------------------------------------------|---------------|-----|
| B) *<br>Datel Stervinderen                                                                                                    | Dokumentation Megaph                                                                                                    | rung Tegetaflege                                                                                                    | a<br>Verwaltung Abrechnung           | to Arbudare - Dr<br>Personaleinostoplorung - Zeker                                                                                                    | assung Statistik Controlling                                                                                                    | Enstellungen ?                                                                                                    | Hone Care Amoutance                                                                                                    | nonderla   4 -                                                                                                    | 8 X           |     |
| BWedervorlage                                                                                                    | Neu  Organisatio Wohngemai                                                                                                    | seinheit<br>nochait                                                                                                    |                                      |                                                                                                    |                                                                                                    |                                                                                                    |                                                                                                    | 8,0                                                                                                    | • 🙁           |     |
| ò                                                                                                    | A Tr Pfegezon                                                                                                    | riau                                                                                                    | lante Krankerpflege                  |                                                                                                    |                                                                                                    |                                                                                                    |                                                                                                    |                                                                                                    |               |     |
| Kleves                                                                                                    | <ul> <li>Organiset</li> </ul>                                                                                                    | Algemein                                                                                                    | Abrechnung Verwalts                  | ng Dienstplan Tagespfle                                                                                                    | tge Tourenplan Zeiter                                                                                                    | feature Megaplerung 5                                                                                                    | ammdeten E-Learning                                                                                                    |                                                                                                    |               |     |
| Q2<br>Konsingerscen                                                                                                    | Haus E<br>Haus                                                                                                    | Name 1: H                                                                                                    | omeCare<br>mbolante Krankennfiere    |                                                                                                    | Telefon 1:<br>Telefon 2                                                                                                    |                                                                                                    |                                                                                                    |                                                                                                    |               |     |
| Q                                                                                                    | Wohrgen                                                                                                    | Abkiroung                                                                                                    |                                      |                                                                                                    | Mobilele                                                                                                    | lor:                                                                                                    |                                                                                                    |                                                                                                    |               |     |
| Arm                                                                                                    | WG INT                                                                                                    | Scale: A                                                                                                    | rkerssrafe 1                         |                                                                                                    | Telefac                                                                                                    |                                                                                                    |                                                                                                    |                                                                                                    |               |     |
| Q.                                                                                                    | <ul> <li>Bezile<br/>Nor#(</li> </ul>                                                                                                    | Randesland N                                                                                                    | indersachsen                         | 64                                                                                                    | - E-Mail:                                                                                                    |                                                                                                    |                                                                                                    | Enterner C.A                                                                                                    | a 11          |     |
| 0                                                                                                    | Ost (OS                                                                                                    | Absender für Brief                                                                                                    | fensier                              |                                                                                                    |                                                                                                    |                                                                                                    |                                                                                                    |                                                                                                    |               |     |
| Marbeber                                                                                                    | West(-                                                                                                    | Bankverbindung                                                                                                    | 1                                    |                                                                                                    |                                                                                                    |                                                                                                    |                                                                                                    |                                                                                                    | â             |     |
| Ω.,<br>Managantan                                                                                                    | a Megetearro<br>avilula                                                                                                    | Bark 1:<br>ISAN:                                                                                                    |                                      |                                                                                                    |                                                                                                    |                                                                                                    |                                                                                                    |                                                                                                    |               |     |
| ۵                                                                                                    | Haupvil                                                                                                    | 80                                                                                                    |                                      |                                                                                                    |                                                                                                    |                                                                                                    |                                                                                                    |                                                                                                    |               |     |
|                                                                                                    | Тадица                                                                                                    | 0.2                                                                                                    |                                      |                                                                                                    | fo                                                                                                    | rso-Nr.:                                                                                                    |                                                                                                    |                                                                                                    |               |     |
| Dokumentation                                                                                                    | A MedFoxGeb.                                                                                                    | Ribu-Konto:                                                                                                    |                                      |                                                                                                    |                                                                                                    |                                                                                                    |                                                                                                    |                                                                                                    |               |     |
| Pflugoplanung                                                                                                    | Organicat<br>Wohrgem                                                                                                    | Lastschriftant                                                                                                    | Basislastschrift                     |                                                                                                    |                                                                                                    |                                                                                                    |                                                                                                    | ×                                                                                                    |               |     |
| verwaltung                                                                                                    | Bearle                                                                                                    | Bankverbindung                                                                                                    | 2                                    |                                                                                                    |                                                                                                    |                                                                                                    |                                                                                                    |                                                                                                    |               |     |
| Abrechnung                                                                                                    | <ul> <li>MedifoxOmb</li> </ul>                                                                                                    | Bark 2:                                                                                                    |                                      |                                                                                                    |                                                                                                    |                                                                                                    |                                                                                                    |                                                                                                    |               |     |
| Pers-Erreatzpi.<br>Zeiterfestung                                                                                                    | Organisat<br>Wohngers                                                                                                    | BC.                                                                                                    |                                      |                                                                                                    |                                                                                                    |                                                                                                    |                                                                                                    |                                                                                                    |               |     |
|                                                                                                    |                                                                                                    |                                                                                                    |                                      |                                                                                                    |                                                                                                    |                                                                                                    |                                                                                                    |                                                                                                    |               |     |
|                                                                                                    | erwaltu                                                                                                    | ng de                                                                                                    | er Mob                               | lgeräte                                                                                                    | wurde i                                                                                                    | n den M                                                                                                    | enüpunk                                                                                                    | t Einste                                                                                                    | ellunger      | 1/  |
| Die Ve<br>Mobilo                                                                                                    | erwaltu<br>gerätev                                                                                                    | ng de                                                                                                    | er Mobi<br><i>Itung</i> v            | lgeräte<br>erschob                                                                                                    | wurde in<br>en.                                                                                                    | n den M                                                                                                    | enüpunk                                                                                                    | t Einste                                                                                                    | ellunger      | ı/  |
| Die Ve<br>Mobil                                                                                                    | erwaltu<br>gerätev                                                                                                    | ng de                                                                                                    | er Mobi<br><i>Itung</i> v            | lgeräte<br>erschob                                                                                                    | wurde in<br>en.                                                                                                    | n den M                                                                                                    | enüpunk                                                                                                    | Einste                                                                                                    | ellunger      | 1/  |
| Suesa<br>Coording<br>Die Ve<br>Mobilo<br>Die Torresonaler<br>Die Sonaler                                                                                                    | Perine<br>Magenaria<br>Perwaltu<br>gerätev<br>Odersenen Magen<br>Mit der VD Arbitar                                                                                                    | ng de<br>rerwa                                                                                                    | er Mobi<br><i>Itung</i> v            | lgeräte<br>erschob                                                                                                    | wurde in<br>en.                                                                                                    | n den M                                                                                                    | enüpunkt                                                                                                    | t Einste                                                                                                    | ellunger      | 1/  |
| Suesa<br>Coording<br>Die Ve<br>Mobilo<br>Im Suesaler<br>Suesaler                                                                                                    | Perite<br>Programme<br>Perwaltu<br>gerätev<br>Colorente Program<br>Entr der KD Arebahrt<br>Mitter Der KD Arebahrt                                                                                                    | ng de<br>rerwa                                                                                                    | er Mobi<br><i>Itung</i> v            | llgeräte<br>erschob                                                                                                    | wurde i                                                                                                    | n den M                                                                                                    |                                                                                                    | t Einste<br>www.eg T -<br>@ •<br>Mercen                                                                                                    | ellunger      | 1/  |
| Suence<br>Consuma<br>Die Ve<br>Mobile<br>Con Standard<br>Standard Constant<br>Standard Constant<br>Standa                                                                                                    | Perste<br>Progressers<br>Personalituu<br>gerätev<br>Debunnenen Progre<br>Sets der MD Ambulan                                                                                                    | 8.2<br>Regionagen<br>ng de<br>rerwa                                                                                                    | er Mobi<br><i>Itung</i> v            | Ilgeräte<br>erschob                                                                                                    | e wurde in<br>ien.<br>were beste Gewene<br>stere                                                                                                    | n den M                                                                                                    |                                                                                                    | t Einste<br>werdenster<br>@ •<br>Mercen                                                                                                    | ellunger      | ı/  |
| Summer<br>Die Ve<br>Mobile<br>Serrice<br>Kerner<br>Reserrice                                                                                                    | Perse<br>Magnuare<br>Perwaltu<br>gerätev<br>Domensen Magni<br>Sei der 40 Arbuar<br>MD Ambulan                                                                                                    | B.2<br>Beginnegen<br>ng de<br>rerwa                                                                                                    | er Mobi<br><i>Itung</i> v            | Ilgeräte<br>erschob<br>Maran V<br>Terrorenter<br>Maran                                                                                                    | e wurde in<br>ien.<br>mag tatat Gawarg<br>meter<br>ille Aufgaben                                                                                                    | n den M                                                                                                    | enüpunki                                                                                                    | t Einste<br>www.ytys T =<br>@ -<br>Mercen                                                                                                    | ellunger      | 1/  |
| Sams<br>Corrents<br>Die Ve<br>Mobile<br>Modorster<br>Semater<br>Sams<br>Sams<br>Sams<br>Sams<br>Sams<br>Sams<br>Sams<br>Sams                                                                                                    | Eeste<br>Migenaars<br>Eestevaltuu<br>geerätev<br>Coloneensen Propers<br>Mich dar 10 Annau<br>Mich dar 10 Annau<br>Mich dar                                                                                                    | 5.2<br>aginatasi<br>ng de<br><i>'erwa</i>                                                                                                    | er Mobi<br><i>Itung</i> v            | Ilgeräte<br>erschob<br>Maar 1<br>Maar 1<br>Maar 1<br>Maar 1<br>Maar 1<br>Maar 1                                                                                                    | wurde in<br>en.<br>were teres<br>se etter<br>sie Aufgaben                                                                                                    | no den M<br>n den M<br>Vogan<br>Vogan<br>Hogensels Mager<br>Entrators<br>Capito derderingsporg<br>Daumenten<br>Gapito derderingsporg                                                                                                    | enüpunkt                                                                                                    | t <i>Einste</i><br>∞                                                                                                    | ellunger      | 1/  |
| Sussi<br>Corrying                                                                                                    | Errite<br>Magnesser                                                                                                    | B2<br>Biginatase<br>ng de<br>Yerwa<br>Yerseter<br>t                                                                                                    | er Mobi<br>Itung v                   | Ilgeräte<br>erschob<br>Reschod<br>Reschort<br>Reschort<br>Reschort<br>Aktur<br>Aktur                                                                                                    | wurde in<br>ien.<br>wire laus Ground<br>eile Aufgaben                                                                                                    | nevite:<br>n den M<br>Vegalen<br>Lennigen<br>Megnenabilikager<br>Testakaren<br>Persensen<br>Gentalsen<br>Gentalsen                                                                                                    | enüpunki<br>verecereteri<br>velecenteri<br>velecenteri                                                                                                    | e Einste<br>weddere T =<br>@ -<br>Ate coo                                                                                                    | ellunger      | 1/  |
| Suest<br>Corrents<br>Die Ver<br>Mobile<br>Wielenster<br>Werden<br>Correspondent<br>Kongenonen<br>Sein<br>Kongenonen<br>Sein<br>Kongenonen                                                                                                    | Erere<br>Magnesere<br>Envertherere<br>Development<br>Envertherererererererererererererererererer                                                                                                    | UL<br>Bejonapor<br>Orgo de<br>Cerwa<br>Verena<br>Verena<br>Ve  | er Mobi                              | Ilgeräte<br>erschob<br>Renactive<br>Renactive                                                                                                    | wurde in<br>ien.<br>wurd later Greener<br>wiele Aufgaben                                                                                                    | mothe:<br>In den M<br>Vagation<br>Vagation<br>Programati Manger<br>Programati Manger<br>Programati Manger<br>Programati Manger<br>Programati Manger<br>Sangara Manger<br>Programati Manger<br>Programati Mange                                                                                                    | enüpunki                                                                                                    | t Einste<br>www.tep Y _<br>w ·<br>wew                                                                                                    | ellunger      | 1/  |
|                                                                                                    | Rever<br>Propuestors<br>Construction<br>Construction<br>Minimum Construction<br>Minimum                                                                                                    | B2<br>Biginagae<br>Ong de<br>Cerwa<br>Verena<br>Verena<br>Vere | er Mobi<br>Itung v                   | Ilgeräte<br>erschob                                                                                                    | wurde in<br>ien.<br>weten<br>sie Aufgaben                                                                                                    | mente:<br>n den Marine<br>Regeneration<br>Regeneration<br>Regenera                                                                                                    |                                                                                                    | t Einste<br>erenden 1 -<br>Record<br>4                                                                                                    | ellunger      | 1/  |
| Sussi<br>Corrent of<br>Die Ve<br>Mobile<br>Sussi<br>National<br>National<br>Na | Rose<br>Propuestors<br>Contraction<br>Contraction<br>C                                              | R2<br>aginagan<br>ng de<br>rerwa<br>rera<br>terraster<br>patentister<br>patentister<br>patentister                                                                                                    | er Mobi<br>Itung v                   | ilgeräte<br>erschob<br>Powar 12<br>Powar 12<br>Network<br>Network<br>Network                                                                                                    | wurde in<br>ien.<br>wirden einen einen<br>siehen einen einen<br>elle Aufgaben                                                                                                    | mereter<br>m den Mereter<br>Transmissionen<br>Transmissionen<br>Transm                                                                                                    | enüpunki<br>variationalities<br>versionen<br>versionen                                                                                                    | t Einste<br>« ·<br>« ·<br>« ·                                                                                                    | ellunger      | 1/  |
|                                                                                                    | Rover<br>Programmer<br>Programmer<br>Progr | B.2.<br>BigGreegeer<br>Ing de<br>Gerwa<br>Ing Technologie<br>Votensklanskype<br>mentation<br>anorg                                                                                                    | er Mobi<br>Itung v                   | Ilgeräte<br>erschob<br>Maar I<br>Toronomie Van<br>Nationality<br>Atter                                                                                                    | wurde in<br>en.                                                                                                    | n den M<br>Cagan<br>In den Kas<br>Sagar<br>Internet<br>Internet<br>Represent<br>Internet<br>Represent<br>Internet<br>Internet                                                                                                    | enüpunki<br>uurisedaava<br>iiiiiiiiiiiiiiiiiiiiiiiiiiiiiiiiii                                                                                                    | t Einste<br>www.y<br>*                                                                                                    | ellunger      | n/  |
|                                                                                                    | Rever<br>Propuestors<br>Concernent Angel<br>State of Directors<br>Concernent Angel<br>Schwarzschulter<br>Concernent Angel<br>Schwarzschulter<br>Concernent Angel<br>Concernent Angel<br>Concern                                                                                                    | R.2<br>Beginzener<br>Polenskerer<br>Reserved<br>Reserved<br>Res                                                                                                    | er Mobi<br>Itung v                   | Ilgeräte<br>erschob                                                                                                    | wurde i.<br>ien.<br>wegeneten<br>ste Aufgaben                                                                                                    | n den M<br>Marine<br>Marine<br>Marin                                                                                                    | enüpunkt<br>vereisteret<br>vereisteret<br>vereiste                                                                                                    | t Einste<br>erenden 17 -<br>erenden<br>s                                                                                                    | ellunger      | ı / |
| Austin<br>Costantial<br>Costantial<br>Cost                                                                                                    | Errore<br>Errore<br>Errore                                                 | R.2.<br>Beginnagen<br>Ing des<br>rerver<br>Vertressionalisen<br>Potenssionalisen<br>ensem<br>ensem<br>e                                                                                                    | er Mobi<br>Itung v<br>verse deste    | Ilgeräte<br>erschob                                                                                                    | wurde i<br>en.<br>wirt wei konne                                                                                                    | n den M<br>n den M<br>brann<br>brannn<br>brann<br>brann<br>b | enüpunk:<br>vorational<br>vorational<br>voration                                                                                                    | t Einste<br>« « « « « « « « « « « « « « « « « « «                                                                                                     | ellunger      | n/  |
|                                                                                                    | Erver<br>Erverster<br>Erverster<br>Erverster<br>Erverster<br>Erverster<br>MD Ambulan<br>Dames e to Power<br>MD Ambulan<br>Dames e to Power<br>MD Ambulan<br>Dames e to Power<br>MD Ambulan<br>Dames e to Power<br>Erverster<br>Erverster<br>Erver                                                                                                    | R.2.<br>Beginargen:<br>Ing des<br>Verwa<br>Verwa<br>Ver                                                                                                    | er Mobi<br>Itung v                   | Ilgeräte<br>erschob                                                                                                    | wurde i<br>ien.                                                                                                    | menter                                                                                                    | enüpunk:<br>                                                                                                    | t Einste<br>wurdte Y =<br>@ ·<br>Kraa                                                                                                    | ellunger      | ı / |
|                                                                                                    | Erote<br>Toposes<br>Constant<br>Constant                                                                                                    | R.2.<br>Beginneren<br>Ang des<br>Forenskeren<br>Noters<br>Potenskerenjee<br>enstation<br>energ                                                                                                    | er Mob<br>Itung v                    | Ilgeräte<br>erschob                                                                                                    | wurde i<br>ien.<br>ware seel kernen                                                                                                    | n den M<br>n den M<br>Tage<br>Tage                                                                                                    | enüpunk<br>versere<br>versere<br>verser | t Einste<br>()<br>()<br>()<br>()<br>()<br>()<br>()<br>()<br>()<br>()                                                                                                    | ellunger      | n/  |
|                                                                                                    | Every<br>Experiment<br>Experiment                                                                                                    | NL Beginnegen                                                                                                    | er Mobi<br>Itung v                   | Igeräte<br>erschob                                                                                                    | wurde i<br>ien.<br>weiter<br>Rie Aufgaben                                                                                                    | n den M<br>n den generation<br>Generation<br>Den generation<br>Den gen                                                                                                    | enüpunk<br>verene<br>verene<br>veren                                                                                                    | t Einste<br>werdeling Y =<br>@ -<br>We we                                                                                                    | )<br>ellunger | n / |
| Aust<br>Accessing                                                                                                    | Every     Every     E                                                                                                    | N.C.<br>Beginnergen<br>Porteretekensyne<br>westkalten<br>Porteretekensyne<br>westkalten<br>sang<br>sang<br>sang<br>sang<br>sang<br>sang<br>sang<br>san                                                                                                    | er Mobi<br>Itung v<br>Trate i Italia | Igeräte<br>erschob<br>Witter vit<br>Net ter<br>Net ter<br>Net | wurde i<br>en.<br>um bereit detreit                                                                                                    | n den M<br>n den kar<br>Bernen<br>Bernen<br>Be                                                                                                    | enüpunk<br>veranze<br>veranze<br>ver                                                                                                    | t Einste<br>• • • • • • • • • • •                                                                                                    | ellunger      | n/  |
|                                                                                                    | Every     Every     E                                                                                                    | R.2.<br>Brightmann<br>Particular<br>Version<br>Research<br>Research<br>Rese                                                                                                    | er Mobi<br>Itung v                   | Igeräte<br>erschob                                                                                                    | A wurde in the sense of the sense of the sen | n den M<br>Marine<br>Marine<br>Marin                                                                                                    | enüpunki<br>uuraterene<br>uuraterene<br>uuratere                                                                                                    | E Einste       Image: second second seco | ellunger      | 1/  |